## 百链云图书馆简介

1、数据库名称: 百链云图书馆

2、链接: www.blyun.com

3、数据库简介: 百链云图书馆联合全国 1000 多家图书馆内 的各种数字资源(期刊、论文、报纸、专利、标准、视频等 文献资源)共计 410 多个数据库,实现资源共享,弥补单个 图书馆资源不足问题。百链为读者提供搜索引擎方式的检索 体验,读者可在检索结果界面直接提交文献传递申请,从其 他成员馆获得本馆未收藏的文献,并且可以实时查询申请处 理情况。基于元数据检索的搜索引擎,实现检索速度快、检 索结果无重复、格式统一等特点。

4、可用范围: 校内 IP 访问

5、使用指南:

1) 登录: IP 内用户,在地址栏内输入 <u>www.blyun.com</u>进入百链。

2) 检索:选择选择文献类型,在搜索框中输入查询词, 点击"中文搜索"或"外文搜索"按钮,将为您在海量的资 源中查找相关文献。可以对搜索结果按类型、年代、学科等 进行聚类,帮助读者精确搜索结果;可以选择模糊搜索和精 确搜索,百链默认为模糊搜索,选择精确搜索将不对查询词 进行拆分处理。 3) 浏览搜索结果:在搜索结果页面选择需要的文献, 进入详细页面,查看文献详细信息,并从页面右侧"获取资 源"栏目获取文献。可以查看文献相关信息,包括作者、出 版日期、页码等;查看全国拥有该文献的单位;查看获取该 文献资源的方式。

4)资源获取:如果有"本馆全文链接",可直接点击进入图书馆数据库的详细页面阅读和下载全文;没有"本馆全文链接"的文献,点击"邮箱接收全文"方式共享获取。进入"全国图书馆参考咨询服务平台"页面,填写自己常用的邮箱地址和验证码,点击"确认提交"。查看填写的邮箱,将会收到您所需文献。

如果您长时间没收到邮件,请尝试以下方法:

邮件可能被误识为垃圾邮件,请检查被过滤的邮件中是 否有回复给您的信件;请更换邮件地址再次提交参考咨询申 请;申请外文图书,除了需要填写常用的邮箱和验证码,还 要填写申请的页码范围。